## Adding a Work Description – Clock off Job

## **Overview:**

This function enables the user at the shop floor- clock off, to add a description of work carried out at a workcenter onto the Job Cost Summary. On the shop floor, each Workcenter may be required to make a note of what work was completed at the time of clocking off. This function is not available for multi-clock employees.

NOTE: This function should be implemented in consultation with OPTO.

## **To Set-Up this Function**

From the OPTO ribbon, select the 'Jobs/Scheduling' tab and **click** the drop menu arrow icon in the bottom right of the schedule menu (circled below).

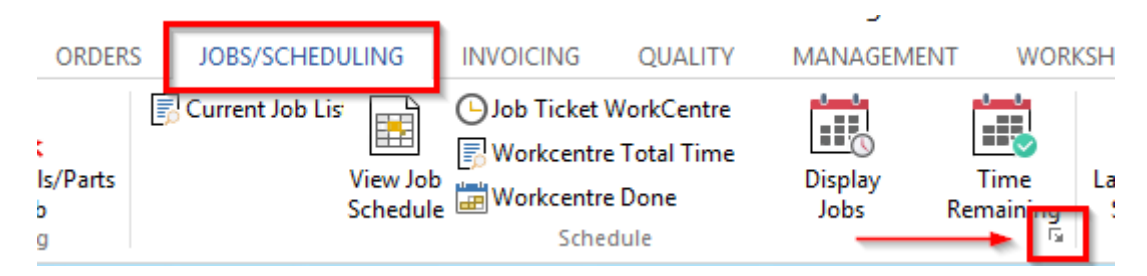

Click in the [3] Not used, Enter Job Text, Req. And Job Text box and, press <F9> to save.

| Parameters - CLOCK                                               |  |  |  |  |  |  |  |  |
|------------------------------------------------------------------|--|--|--|--|--|--|--|--|
| Single Clock Multi Clock                                         |  |  |  |  |  |  |  |  |
| Automatically End Job when Starting New Job                      |  |  |  |  |  |  |  |  |
| [2] Hide Client Code (Job End)                                   |  |  |  |  |  |  |  |  |
| [3] Not used , Enter Job Text , Req. and Job Text                |  |  |  |  |  |  |  |  |
| [2] Show Setup Time (user need to enter)                         |  |  |  |  |  |  |  |  |
| <ul> <li>Highlight Non-Clocked On Employees</li> </ul>           |  |  |  |  |  |  |  |  |
| Non-Clocked On Time 0 sec                                        |  |  |  |  |  |  |  |  |
| Refresh Time 5 sec                                               |  |  |  |  |  |  |  |  |
| Create QA Issue if Qty Rejected                                  |  |  |  |  |  |  |  |  |
| If Job Completed - NO Job Batch Entry                            |  |  |  |  |  |  |  |  |
| Use Sunday in Calender                                           |  |  |  |  |  |  |  |  |
| [2] Add Job Time to existing Clock Record                        |  |  |  |  |  |  |  |  |
| [2] No Productive (in Barcode) Supervisor only                   |  |  |  |  |  |  |  |  |
| <ul> <li>[2] Use Employee - Wc Only (selected in Emp)</li> </ul> |  |  |  |  |  |  |  |  |
| [2] Disable Work Status (Job Start)                              |  |  |  |  |  |  |  |  |
| [2] Disable Work Status (Job End)                                |  |  |  |  |  |  |  |  |
| [2] Disable Completed (Job End)                                  |  |  |  |  |  |  |  |  |
| [2] If Process Completed - No JOB START                          |  |  |  |  |  |  |  |  |
| [2] Show Est/Rem Time at JOB START %Red                          |  |  |  |  |  |  |  |  |
| [2] Print Job Ticket Label when Last Process Starts              |  |  |  |  |  |  |  |  |
| ✓ [3] AUTO Pick - first Process Starts, or selected Process      |  |  |  |  |  |  |  |  |
| [2] Use Employee Division                                        |  |  |  |  |  |  |  |  |

- Clarification of Tick Box
- Un-Ticked = not used
- Ticked = Required description text
- Solid White = Optional to enter text

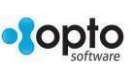

1

As the single clock user clocks off a job, they can enter a brief work description in the **Work Desc** field (circled below).

| mn No:                       | Employee Nar | ne:                        |             |                    |                  |               |          |   |    |
|------------------------------|--------------|----------------------------|-------------|--------------------|------------------|---------------|----------|---|----|
| 1 -                          | Robert JONE  | S                          |             |                    |                  | Enter         | 1        | 2 | 3  |
| ine No:<br>Ity Done:         | 1            | Job Qty<br>Total<br>3      | Start:      | Date<br>19/07/2018 | Time<br>08:39:20 | Back          | 4        | 5 | 6  |
| Reject:                      | 0            | Prev<br>0                  | End:        | 19/07/2018         | 08:39:55         | F2            | 7        | 8 | 9  |
| Completed:                   | No -         | Remaining<br>3             |             | Worked Time:       | 1 mins           |               | 0        |   | CL |
| Client: BEAVE<br>Part: ASSB1 | R 🗸          | Beaver Manufa<br>ASSB100-2 | acturing Co | ,                  | F9               | Save<br>Close | N<br>Yes | A |    |
| Job No                       | WC           | WC De                      | ESC         | Start Date         | Start Time St    |               |          |   |    |
| 1130 1                       |              | Arcenter r (en             | iged)       | 13/01/2010         | 00.33.20         |               |          |   |    |
|                              |              |                            |             |                    |                  |               |          |   |    |
|                              |              |                            |             |                    |                  |               |          |   |    |
|                              |              |                            |             |                    |                  |               |          |   |    |

This information will be available in the 'Job Cost Summary' when the **Job Cost – Employee** box is ticked.

| HOME CONTACTS RESOURCES INVENTORY QUOTES PURCHASING ORDERS JOBS/SCHEDULING INVOICING QUALITY N                                                                                                    | MANAGEMENT WORKSHOP                                                                                                    | ADMINIST                                                                                         |
|----------------------------------------------------------------------------------------------------|----------------------------------------------------------------------------------------------------|--------------------------------------------------------------------------------------------------|
| Image: Solution of the construction of the construction | Allocations<br>tory Orders<br>Factory Order<br>Factory Order<br>Factory Order                                                                                                    | Parts Auto<br>Order                                                                              |
| Image: State (Factory Order)         Order No:       Job Type         Dir.       Client Code         1170       PR         1       TMS         Job Control:       PART 200 INV NSTK ONE SUB-PART & WC1         Production Steps       Despatch, Invoices and History Transfer         View the Costing       Use individual toh       © Set Status To Complete         Uver This Job       These individual toh       © Set Status To Complete         Uver This Job       These individual toh       © Set Status To Complete         Uver This Job       These individual toh       © Set Status To Complete         Uver This Job       C U R R E N T Job - 1170         Order Amount:       S00       C U R R E N T Job - 1170         Despatch       Iver Cost:       S00         Material Cost:       S00       Haterial Cost:         NO DESPATCHES       Part Stock Cost:       S00         Profit:       S00       Of Cost:       S00         Verk ObscriptL       Est thill Used (H)       Cost Cost:       S00         Job Cost - Employee       Job Cost - Employee       Job Cost - Employee       Job Cost - Employee         Job Cost - Employee       Job Cost - Employee       Job Cost - Employee       Job Cost - Employee                                                                                                    | □       □       0         □) =       \$.00       0         □) =       \$.00       0         □) =       \$.00       0         □) =       0       0         □       Estimated Time:       \$.055.0         □       Diff:       \$.055.0         □       Diff:       \$.055.0         □       0       0.00       \$.00         □       0       0.00       \$.00         □       0       0.00       \$.00         □       0       0.00       \$.00         □       0       0.00       \$.00 | 3<br>2<br>2<br>3<br>3<br>3<br>3<br>3<br>3<br>3<br>3<br>3<br>3<br>3<br>3<br>3<br>3<br>3<br>3<br>3 |

2

The Work Description for the Workcenter is displayed on the job cost summary prior to invoicing.

| Client         ITMS Software Services Pty Ltd         Job         1170           Description         Part 200 INV_NSTK One Sub-Part & WC1         Quote           Due Date         28/10/2018         Qty           JOB IS CURRENT Total of 4 Job Tickets         Emp         Larry Moreton           Sta           Operation         Eworkcenter + Imp layes         Sta           CILARGE B - (Charge + (Owr Time * Markup))           JOB Cost - Charge:-         Cost         Used Hours         Est Hours         Mat Mark         Charge A         Mat Mark         Charge B           Labour Cost         .00         .00         5855.00         .00         .00         .00           Material Cost         .00         .00         x 1.50         .00         .00         .00           Profit (Gross)         .00         .00         .00         .00         .00         .00         .00         .00         .00         .00         .00         .00         .00         .00         .00         .00         .00         .00         .00         .00         .00         .00         .00         .00         .00         .00         .00         .00         .00         .00         .00         .00   | iTMS Software<br>last printed: 12/02/      | -HelpFileSys<br>19 time:15                                                                                                 | tem<br>:37 user: | орто    |        |        |                           |          |          |
|----------------------------------------------------------------------------------------------------|--------------------------------------------|----------------------------------------------------------------------------------------------------|------------------|---------|--------|--------|---------------------------|----------|----------|
| Description<br>Due Date       Part 200 INV NSTK One Sub-Part & WC1<br>28/10/2016<br>JOB IS CURRENT Total of 4 Job Tickets       Quote<br>Qty<br>Emp<br>Sta         COST       - Workcenter + Emp layee<br>CHARGE B - (Charge + (Over Time * Markup))       Emp<br>Sta       Larry Moreton<br>Sta         JOB Cost - Charge:-       Cost       Used Hours       Est Hours       Mat Mark       Charge A       Mat Mark       Charge B         Labour Cost       .00       .00       5855.00       .00       .00       .00       .00         Mater isl Cost       .00       .00       x 1.50       .00       x 1.50       .00         Profit (Gross)       .00       .00       .00       .00       .00       .00         Budget Amount       .00       .00       .00       .00       .00       .00         Desp No       Desp Amount       Desp Date       Inv No         Total       Stop       Desp Amount       Desp Date       Inv No         Total       Stop       Desp Amount       Desp Date       Inv No         Total       Stop       Cost       Q-Rate       Charge A       Charge A       Charge B         Mode Cost       Desp Date       Inv No       Cost       Q-Rate       Charge A       Charge B | Client                                     | ITMS Software Services Ptv Ltd Job 1170                                                                                    |                  |         |        |        |                           |          |          |
| CHARGE B - (Charge + (Over Time * Markup))           JOB Cost - Charge -           Cost         Used Hours         Est Hours         Mat Mark         Charge A         Mat Mark         Charge B           Labour Cost         .00         .00         5855.00         .00         .00         .00           Material Cost         .00         x 1.50         .00         x 1.50         .00         .00           Total Cost         .00         .00         x 1.50         .00         .00         .00           Profit (Gross)         .00         .00%         .00         .00         .00         .00           Excl Gst Amount         .00         .00         .00         .00         .00         .00           Budget Amount         .00         .00         .00         .00         .00         .00           Incl Gst Amount         .00         .00         .00         .00         .00         .00           Desp No         Desp Amount         Desp Date         inv No         .00         .00         .00           Total         \$.00         .00         .00         .00         .00         .00         .00         .00         .00         .00         <                                      | Des cription<br>Due Date                   | Part 200 INV NSTK One Sub-Part & WC1<br>28/10/2016<br>JOB IS CURRENT Total of 4 Job Tickets<br>COST - Workcenter +Employee |                  |         |        |        | Quot<br>Qty<br>Emp<br>Sta | Larry Mo | reton    |
| JOB Cost - Charge:-           Cost         Used Hours         Est Hours         Mat Mark         Charge A         Mat Mark         Charge B           Labour Cost         .00         .00         5855.00         .00         .00         .00           Material Cost         .00         x 1.50         .00         x 1.50         .00         .00           Total Cost         .00         .00         x 1.50         .00         x 1.50         .00           Profit (Gross)         .00         .00%         .00         .00         .00         .00           Excl Gst Amount         .00         .00         .00         .00         .00         .00           Budget Amount         .00         .00         .00         .00         .00         .00           Incl Gst Amount         .00         .00         .00         .00         .00         .00           Desp No         Desp Amount         Desp Date         Inv No         .00         .00         .00           Total         \$.00         .00         .00         .00         .00         .00                                                                                                    | CHARGE B = (Charge + (Over Time * Markup)) |                                                                                                    |                  |         |        |        |                           |          |          |
| Cost         Used Hours         Est Hours         Mat Mark         Charge A         Mat Mark         Charge B           Labour Cost         .00         .00         5855.00         .00         .00         .00           Material Cost         .00         x 1.50         .00         x 1.50         .00         .00           Total Cost         .00         x 1.50         .00         x 1.50         .00         .00           Profit (Gross)         .00         .00%         .00         .00         .00         .00           Excl Gst Amount         .00         .00         .00         .00         .00         .00           Budget Amount         .00         .00         .00         .00         .00         .00           Incl Gst Amount         .00         .00         .00         .00         .00         .00           Desp No         Desp Amount         Desp Date         Inv No         .00         .00         .00           Total         \$.00         .00         .00         .00         .00         .00                                                                                                    | JOB Cost - Chai                            | rge:-                                                                                                    |                  |         |        |        |                           |          |          |
| Labour Cost         .00         .00         5855.00         .00         .00         .00           Material Cost         .00         x 1.50         .00         x 1.50         .00         .00           Total Cost         .00         x 1.50         .00         x 1.50         .00           Profit (Gross)         .00         .00%         .00         .00         .00           Excl Gst Amount         .00         .00         .00         .00         .00           Budget Amount         .00         .00         .00         .00         .00           Incl Gst Amount         .00         .00         .00         .00         .00           Desp No         Desp Amount         Desp Date         inv No         .00         .00           Total         \$.00         .00         .00         .00         .00         .00                                                                                                    |                                            | Cos                                                                                                    | t Used Hours     | EstHour | s Ma   | t Mark | Charge A                  | Mat Mark | Charge B |
| Material Cost         .00         x 1.50         .00         x 1.50         .00           Total Cost         .00         .00         .00         .00         .00           Profit (Gross)         .00         .00%         .00         .00         .00           Excl Gst Amount         .00         .00         .00         .00         .00           Budget Amount         .00         .00         .00         .00         .00           Incl Gst Amount         .00         .00         .00         .00         .00           Desp No         Desp Amount         Desp Date         Inv No         .00         .00         .00           Total         \$.00         .00         .00         .00         .00         .00         .00         .00         .00         .00         .00         .00         .00         .00         .00         .00         .00         .00         .00         .00         .00         .00         .00         .00         .00         .00         .00         .00         .00         .00         .00         .00         .00         .00         .00         .00         .00         .00         .00         .00         .00         .00                                        | Labour Cost                                | .0                                                                                                    | 00.00            | 5855.00 | )      |        | .00                       |          | .00      |
| Total Cost         .00         .00         .00         .00         .00         .00         .00         .00         .00         .00         .00         .00         .00         .00         .00         .00         .00         .00         .00         .00         .00         .00         .00         .00         .00         .00         .00         .00         .00         .00         .00         .00         .00         .00         .00         .00         .00         .00         .00         .00         .00         .00         .00         .00         .00         .00         .00         .00         .00         .00         .00         .00         .00         .00         .00         .00         .00         .00         .00         .00         .00         .00         .00         .00         .00         .00         .00         .00         .00         .00         .00         .00         .00         .00         .00         .00         .00         .00         .00         .00         .00         .00         .00         .00         .00         .00         .00         .00         .00         .00         .00         .00         .00         .00         .00                     | Material Cost                              | .0                                                                                                    | )                |         |        | x 1.50 | .00                       | x 1.50   | .00      |
| Profit (Gross)         .00         .00%         .00           Excl Gst Amount         .00         .00         .00         .00           Budget Amount         .00         .00         .00         .00         .00           Incl Gst Amount         .00         .00         .00         .00         .00         .00           Desp No         Desp Amount         Desp Date         Inv No                                                                                                    | Total Cost                                 | .0                                                                                                    | )                |         |        |        |                           |          |          |
| Profit (Gross)         .00         .00%                                                                                                    |                                            |                                                                                                    |                  |         |        |        |                           |          |          |
| Excl Gst Amount         .00         .00         .00         .00           Budget Amount                                                                                                    | Profit (Gross)                             | .0                                                                                                    | .00%             |         | _      |        |                           |          |          |
| Budget Amount                                                                                                    | Excl Gst Amount                            | .0                                                                                                    | )                |         | _      |        | .00                       |          | .00      |
| Incl Gst Amount     .00       Desp No     Desp Amount       Total     \$.00         LABOUR WORKCENTER:-       Wo     Desorbtion         Est     Used     Cost     Q-Rate     Quote     C-Rate     Charge A     Charge B                                                                                                    | Budget Amount                              |                                                                                                    |                  |         |        |        |                           |          |          |
| Incl Gst Amount     .00       Desp No     Desp Amount       Total     \$.00       Total     \$.00       LABOUR WORKCENTER:-       Wo     Description       Est     Used       Cost     Q-Rate       Quote     C-Rate       Charge B                                                                                                    |                                            |                                                                                                    |                  |         |        |        |                           |          |          |
| Desp No         Desp Amount         Desp Date         Inv No           Total         \$.00                                                                                                    | Incl Gst Amount                            | .0                                                                                                    | )                |         |        |        |                           |          |          |
| Total S.00  LABOUR WORKCENTER:- Wo Description Est Used Cost Q-Rate Quote C-Rate Charge A Charge B                                                                                                    | Desp No                                    | Desp Amour                                                                                                    | t Desp Date      | Inv No  |        |        |                           |          |          |
| Total         \$.00           LABOUR WORKCENTER:-         Quote         C-Rate         Charge A         Charge B           Wo         Description         Est         Used         Cost         Q-Rate         Quote         C-Rate         Charge A         Charge B                                                                                                    |                                            |                                                                                                    |                  |         |        |        |                           |          |          |
| LABOUR WORKCENTER:-<br>Wo Description Est Used Cost Q-Rate Quote C-Rate Charge A Charge B                                                                                                    | Total                                      | \$.0                                                                                                    |                  |         |        |        |                           |          |          |
| Wo Description Est Used Cost Q-Rate Quote C-Rate Charge A Charge B                                                                                                    | LABOUR WORKCENTER:-                        |                                                                                                    |                  |         |        |        |                           |          |          |
|                                                                                                    | Wc Description                             | Est                                                                                                    | Used             | Cost    | Q-Rate | Quote  | C-Rate                    | Charge / | Charge B |

## MATERIAL EST:-

Work center 2 (char

3720.00

5855.00

.00

.00

| Description                            | Material Code   | Qty        | Each/P  | Total Price |
|----------------------------------------|-----------------|------------|---------|-------------|
| SS Tube 5mm x 2400 x 65mm dia          | OPTOBE-77201111 | 3600.0000  | 62.5000 | 225000.0000 |
| Stainless Steel Joiner 50mm            | OPT0001111      | 26400.0000 | 10.0000 | 264000.0000 |
| Stainless Steel Washer 12mm            | SSW121111       | 24000.0000 | .4500   | 10800.0000  |
| Material 101 INV NSTK use and buy each | OPTO01          | 4800.0000  | 35.0000 | 168000.0000 |
|                                        |                 |            |         |             |
| Total                                  |                 |            |         | 667800.0000 |

.00

.00 180.00

669600.00

1053900.00

00

00

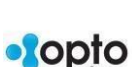